## Student Contacts Annual Update - Parent Contact

## NO Review the form for accuracy Call the parent. Once the parent answers, verify the following: □ Are there phone #s and addresses for both parents/guardians? • Are there phone #s for both parents/guardians? □ Are there 3 emergency contacts? Are there 3 emergency contacts? □ Are all permissions checked off? Do all emergency contacts have a phone # and relationship listed? Do all emergency contacts have a phone # and relationship listed? Are all permissions checked off? Confirm there is a guardian email listed (Parents Screen & Swift K12) Confirm there is a guardian email listed (Parents Screen & Swift K12) Enter year & your first initial/last name in Contacts verified field 0 (custom screens>contacts verified) Contacts Verified 2020-21 A Marg NO Approve the form (PW-5678) Call parent. -If parent doesn't answer, leave a message. Do Enter year & your first not approve form. initial/last name in Contacts - If a parent answers, while on the phone w/ verified field (custom parent: screens>contacts verified) Contacts Verified 2020-21 A Marg Approve form Complete contact information on the contacts screen while on the phone with parent

Retrieve the form in student's PS profile. Did the parent submit the form?

Link siblings and put information into siblings' PS Contacts Page, if necessary

Enter year & your first initial/last name in

Contacts verified field (custom screens>contacts verified)

Contacts Verified 2020-21 A Marg

\*\*Confirm that siblings contacts are the same as they may be different!

□ Track progress on your spreadsheet.

YES

YES

NOTE: When reviewing a form completed by the parent, note that if changes were made, they will be color coded. Below is the key to the colors:

Blue = Changes were made to an existing contact.

Green = A new contact was added.

Red = Contact was deleted.

White = No changes were made.